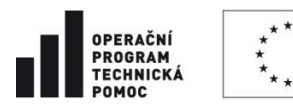

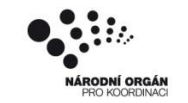

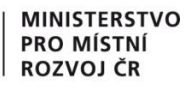

# Návod na použití interaktivní tabulky

# Obsah

| Co tabulka obsahuje           | 1 |
|-------------------------------|---|
| Vysvětlivky k uvedeným údajům | 2 |
| Jak tabulka funguje           | 3 |
| Řazení                        | 3 |
| Filtrování                    | 3 |

# Co tabulka obsahuje

Tabulka obsahuje základní informace o:

- $\Rightarrow$  aktuálně vyhlášených,
- $\Rightarrow$  pozastavených
- $\Rightarrow$  a uzavřených výzvách,

a to dle jednotlivých programů řízených ČR v rámci evropských strukturálních a investičních fondů.

#### Aktuálnost dat

Pod tabulkou je uvedeno datum a čas, kdy byla data generována z monitorovacího systému (MS2014+). Tabulka se aktualizuje cca 1x týdně.

#### Podrobné informace o výzvách

Více informací o výzvách naleznete v přiloženém excelovém souboru<sup>1</sup>, který naleznete pod tabulkou.

Podrobné informace ke konkrétním výzvám naleznete na www.dotaceEU.cz/vyzvy.

<sup>&</sup>lt;sup>1</sup> Vzhledem k rozdílnému času generování se mohou údaje v interaktivní tabulce a v souboru .xlsx lišit.

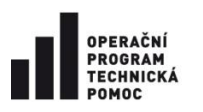

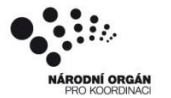

## Vysvětlivky k uvedeným údajům

#### Program/Dohoda o partnerství

V tomto sloupci je uveden výčet programů, v nichž byly výzvy již vyhlášeny.

#### Stav výzvy

Zde naleznete stav, ve kterém se výzvy nachází:

- ⇒ Aktuální aktuálně vyhlášené výzvy
- ⇒ Pozastavené pozastavené výzvy (například pozastavený příjem žádostí)
- ⇒ Uzavřené již ukončený příjem žádostí

#### Alokace výzev

Alokace výzev obsahuje pouze příspěvek EU. Příspěvek ze státního rozpočtu a příspěvek žadatele nejsou součástí tabulky.

#### Počet výzev

Počet výzev k danému stavu a programu.

#### Počet zaregistrovaných žádostí o podporu

Uvádí počet podaných žádostí o podporu.

#### Finanční objem zaregistrovaných žádostí o podporu

Uvádí celkový finanční objem (CZV) v podaných žádostech o podporu.

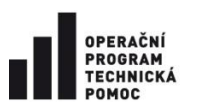

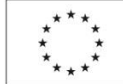

EVROPSKÁ UNIE EVROPSKÝ FOND PRO REGIONÁLNÍ ROZVOJ INVESTICE DO VAŠÍ BUDOUCNOSTI

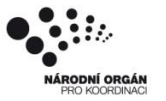

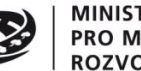

MINISTERSTVO PRO MÍSTNÍ ROZVOJ ČR

## Jak tabulka funguje

Filtrování a řazení v tabulce funguje obdobně jako v excelu.

Součtový řádek vždy sčítá pouze zobrazená data.

## Řazení

Při 1. kliknutí na název zvoleného sloupce se data seřadí vzestupně.

Při 2. kliknutí na název zvoleného sloupce se data seřadí sestupně.

Při 3. kliknutí na název zvoleného sloupce se řazení vyruší.

|                                   | $\frown$        |                   |   |                                   |                 |
|-----------------------------------|-----------------|-------------------|---|-----------------------------------|-----------------|
| Program / Dohoda o<br>partnerství | Stav 🖻<br>výzvy | Alokace výzev 💌   |   | Program / Dohoda o<br>partnerství | ✓ ▲Stav ✓ výzvy |
| DoP                               | Aktuální        | 0 Kč              |   | OP R                              | Aktuální        |
| IROP                              | Aktuální        | 25 979 611 992 Kč |   | DoP                               | Aktuální        |
| OP PIK                            | Aktuální        | 19 940 000 000 Kč |   | OP PIK                            | Aktuální        |
| OP PIK                            | Uzavřené        | 3 080 000 000 Kč  |   | OP ZP                             | Aktuální        |
| OP PPR                            | Aktuální        | 971 000 000 Kč    |   | OP PPR                            | Aktuální        |
| OP PPR                            | Pozasta         | 45 000 000 Kč     |   | OP Z                              | Aktuální        |
| v                                 |                 |                   | 1 |                                   |                 |

### **Filtrování**

1. Klikněte na šipku umístěnou vpravo od názvu zvoleného sloupce (viz obrázek níže).

| Program / Dohoda o 💌<br>partnerství | Stav 💌<br>výztv | llokace výzev 🕒   |
|-------------------------------------|-----------------|-------------------|
| DoP                                 | Aktuální        | <mark>0</mark> Kč |
| IROP                                | Aktuální        | 25 979 611 992 Kč |
| OP PIK                              | Aktuální        | 19 940 000 000 Kč |
| OP PIK                              | Uzavřené        | 3 080 000 000 Kč  |
| OP PPR                              | Aktuální        | 971 000 000 Kč    |
| OP PPR                              | Pozasta         | 45 000 000 Kč     |
|                                     |                 |                   |

2. Po rozbalení seznamu uvedených hodnot zaškrtněte/odškrtněte požadované hodnoty. V tabulce se automaticky zobrazí pouze zaškrtnuté hodnoty.

| Program / Dohoda o 💌 | TStav   | 🞽 Alokace výzev 💌 |
|----------------------|---------|-------------------|
| partnerství          | výzvy   | hledat            |
| OP PPR               | Pozasta |                   |
| OP PS ČR-PL          | Pozasta | 🖃 (vše)           |
| OP TP                | Pozasta | 🔲 Aktuální        |
| Celkem               |         | Potastavené       |
|                      |         |                   |
|                      |         |                   |

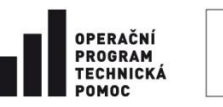

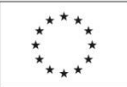

EVROPSKÁ UNIE EVROPSKÝ FOND PRO REGIONÁLNÍ ROZVOJ INVESTICE DO VAŠÍ BUDOUCNOSTI

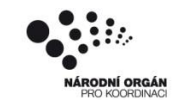

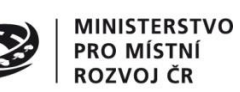

3. Pro skrytí seznamu opět klikněte na šipku.

| Program / Dohoda o 💙<br>partnerství | T Stav<br>výzvy | <ul> <li>Alokace výzev</li> <li>bledat</li> </ul> |   | Program / Dohoda o 💌<br>partnerství | TStav 💌<br>výzvy | Alokace výzev   |
|-------------------------------------|-----------------|---------------------------------------------------|---|-------------------------------------|------------------|-----------------|
| OP PPR                              | Pozasta         |                                                   | • | OP PPR                              | Pozasta          | 45 000 000 k    |
| OP PS ČR-PL                         | Pozasta         | 🖃 (vše)                                           |   | OP PS ČR-PL                         | Pozasta          | 1 800 428 357 K |
| OP TP                               | Pozasta         | Aktuální                                          |   | OP TP                               | Pozasta          | 1 941 176 000 K |
| Celkem                              | 1               | Pozastavené                                       |   | Celkem                              |                  | 3 786 604 357 K |
|                                     |                 | 02avi erie                                        |   |                                     |                  |                 |
|                                     |                 |                                                   |   |                                     |                  |                 |